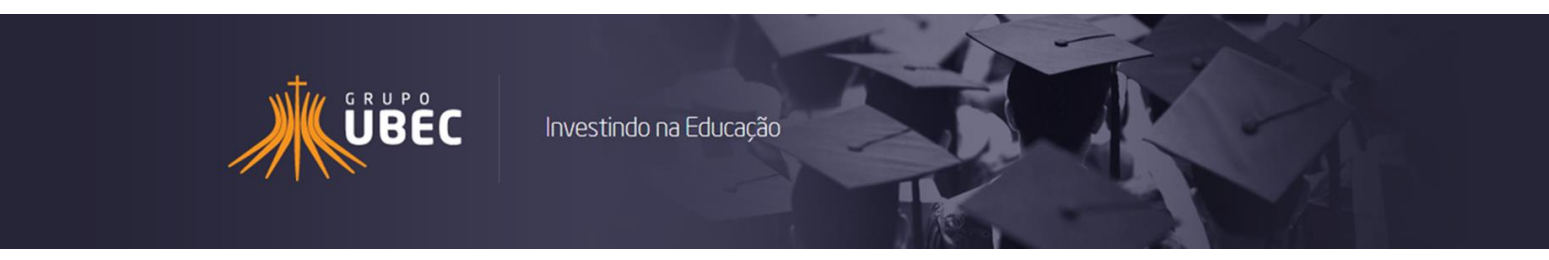

# União Brasiliense de Educação e Cultura

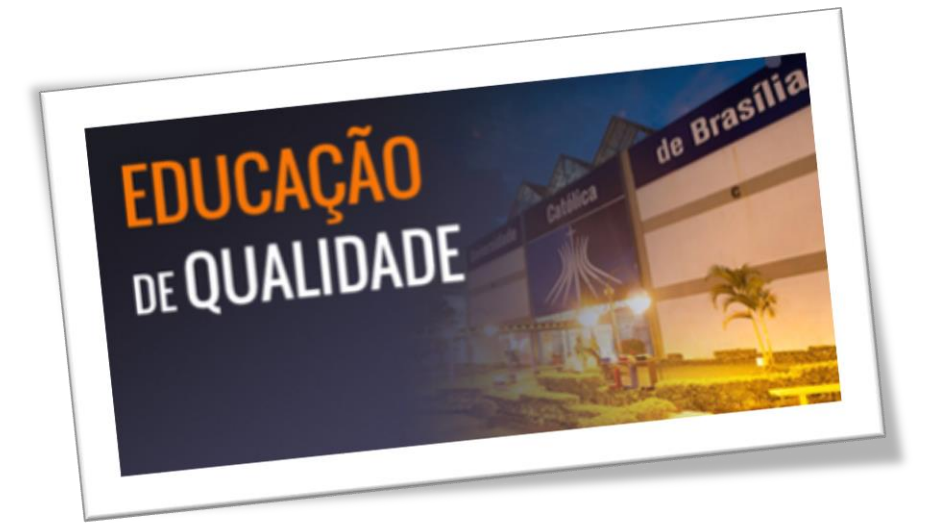

Manual Operacional do Sistema de Seleção de Bolsista Social 1º Semestre Letivo 2018

## Sumário

| 1.  | Como Utilizar Este Manual                                                                                                    | 4    |
|-----|----------------------------------------------------------------------------------------------------|------|
|     | a) Instruções quanto aos procedimentos                                                                                                    | 4    |
| 2.  | Sistema de Seleção de Bolsista Social                                                                                                    | 5    |
|     | a) Acesso ao Sistema de Seleção de Bolsista Social através do endereço eletrônico                                                          | 5    |
| 3.  | Primeiro Acesso                                                                                                    | 5    |
|     | a) Página Inicial                                                                                                    | 5    |
|     | b) Registro do usuário no sistema                                                                                                    | 6    |
|     | <ul> <li>c) Preenchimento dos dados do usuário (candidato/responsável legal e/ou financeiro)</li> <li>para registro no sistema:</li> </ul> | 6    |
| 4.  | Concessão da Bolsa Social de Estudo – 1ª Etapa                                                                                             | 7    |
|     | a) Identificação do candidato                                                                                                    | 7    |
|     | b) Informações profissionais do candidato                                                                                                  | 8    |
|     | c) Dicas/observações - 1ª etapa                                                                                                    | 9    |
| 5.  | Concessão da Bolsa Social de Estudo – 2ª Etapa                                                                                             | . 10 |
|     | a) Informações de contato e residência do candidato                                                                                        | . 10 |
|     | b) Dicas/observações - 2ª etapa                                                                                                    | . 12 |
| 6.  | Concessão da Bolsa Social de Estudo – 3ª Etapa                                                                                             | . 13 |
|     | a) Meios de deslocamento do candidato                                                                                                    | . 13 |
|     | b) Dicas/observações - 3ª etapa                                                                                                    | . 14 |
| 7.  | Concessão da Bolsa Social de Estudo – 4ª Etapa                                                                                             | . 15 |
|     | a) Grupo familiar do candidato                                                                                                    | . 15 |
|     | b) Dicas/observações - 4ª etapa                                                                                                    | . 17 |
| 8.  | Concessão da Bolsa Social de Estudo – 5ª Etapa                                                                                             | . 18 |
|     | a) Comprovantes de renda dos integrantes do grupo familiar                                                                                 | . 18 |
|     | b) Para adicionar novos integrantes                                                                                                    | . 19 |
|     | c) Informações complementares                                                                                                    | . 19 |
|     | d) Dicas/observações - 5ª etapa                                                                                                    | . 22 |
| 9.  | Concessão da Bolsa Social de Estudo – 6ª Etapa                                                                                             | . 23 |
| 10. | Concessão da Bolsa Social de Estudo – 7ª Etapa                                                                                             | . 24 |
| 11. | Concessão da Bolsa Social de Estudo – 8ª Etapa                                                                                             | . 25 |
|     | a) Outras despesas                                                                                                    | . 25 |
| 12. | Concessão da Bolsa Social de Estudo – 9ª Etapa                                                                                             | . 26 |
|     | a) Registro do responsável financeiro                                                                                                    | . 26 |
| 13. | Concessão da Bolsa Social de Estudo – 10ª Etapa                                                                                            | . 27 |

| 16. | Considerações Finais                                                           | 31 |
|-----|--------------------------------------------------------------------------------|----|
|     | a) Impressão do Formulário Eletrônico Socioeconômico da Bolsa Social de Estudo | 30 |
| 15. | Impressão                                                                      | 30 |
| 14. | Anexos e Comprovantes                                                          | 29 |
|     | b) Dicas/observações - 10ª etapa                                               | 28 |
|     | a) Referências                                                                 | 27 |

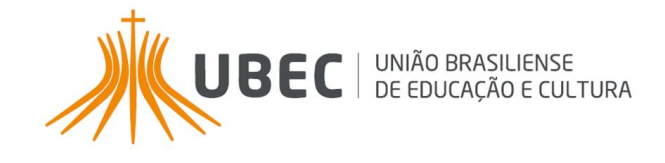

## Importante

O objetivo do presente manual é orientar o candidato/responsável legal e/ou financeiro, quanto ao preenchimento do Formulário Eletrônico Socioeconômico Unificado da Bolsa Social de Estudo, disponível em sistema informatizado próprio, doravante denominado Sistema de Seleção de Bolsista Social.

A ferramenta tem como finalidade padronizar e otimizar os processos de concessão e renovação da Bolsa Social de Estudo no âmbito das instituições de ensino, em conformidade com a Lei nº 12.101, de 27 de novembro de 2009 e Portarias Normativas que regulamentam a Certificação das Entidades Beneficentes de Assistência Social (CEBAS).

A Bolsa Social de Estudo é um benefício concedido pelas instituições de ensino e operacionalizado pelos Programas de Concessão de Benefícios (PCB's), estes localizados nas instituições de educação básica e do ensino superior, conforme faculdade prevista na legislação mencionada.

A Bolsa Social de Estudo é concedida nos moldes do artigo 13 da Lei nº 12.101/2009, diante também do que preconiza o Decreto nº 8.242, de 23 de maio de 2014, Portaria nº 15, de 11 de agosto de 2017 e editais normativos dos processos seletivos.

#### Para outras informações, visite o endereço eletrônico da sua instituição de ensino:

- Centro Educacional Católica de Brasília CECB http://www.cecb.edu.br/
- Centro Educacional Católica do Leste de Minas Gerais CECMG http://cecmg.unilestemg.br/
- Colégio Padre de Man CPM http://www.padredeman.unilestemg.br/
- Católica do Tocantins FACTO http://www.catolica-to.edu.br/portal/
- Centro Universitário do Leste de Minas Gerais UNILESTE http://www.unilestemg.br/
- Faculdade Imaculada Conceição do Recife FICR http://faculdademarista.com.br/
- Universidade Católica de Brasília UCB http://www.ucb.br/
- Católica EAD https://ead.catolica.edu.br/

#### 1. Como Utilizar Este Manual

- a) Instruções quanto aos procedimentos
  - Os procedimentos apresentados nesse manual, têm como finalidade orientar o candidato/responsável legal e/ou financeiro quanto ao preenchimento dos dados no Sistema de Seleção de Bolsista Social;
  - Todas as imagens desse guia foram extraídas do próprio sistema eletrônico, a partir da simulação de um caso hipotético, no intuito de auxiliar o candidato/responsável legal e/ou financeiro em seu primeiro acesso;
  - O processo de inscrição para a concessão/renovação da Bolsa Social de Estudo é constituído por 10 (dez) diferentes etapas;
  - A figura abaixo, "Etapas do Processo", destaca a 1ª Etapa do cadastramento, indicando em qual tela do sistema o candidato/responsável legal e/ou financeiro deverá estar para acompanhar as instruções desse guia:

| 1   |   |   | Etapas d | o Processo | D |   |   |    |
|-----|---|---|----------|------------|---|---|---|----|
| 1 2 | 3 | 4 | 5        | 6          | 7 | 8 | 9 | 10 |

• Após o preenchimento das informações solicitadas em cada etapa, o formulário eletrônico informará a conclusão destas conforme imagem abaixo:

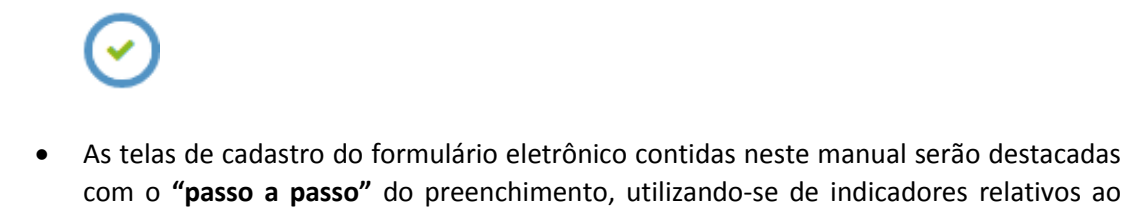

|    | <b>1º.</b> inserir o nº do RG. | 2º. inserir o Órgão Expedidor. |
|----|--------------------------------|--------------------------------|
| 5. |                                | Orgão Expedidor                |

campo a ser preenchido, conforme demonstrado a seguir:

 Algumas considerações importantes sobre o preenchimento de determinados campos serão destacadas com numerais romanos. Isso indica que logo após a imagem ilustrativa, mais informações quanto ao preenchimento daquele campo específico serão elencadas, conforme imagem a seguir:

• Se algum campo for destacado como no exemplo abaixo, significa que o preenchimento daqueles dados será imprescindível para a continuidade do processo de inscrição:

| {   |                 | <br> |
|-----|-----------------|------|
| RG. | Orgão Expedidor |      |
| X   | <br>            | <br> |

- 2. Sistema de Seleção de Bolsista Social
- a) Acesso ao Sistema de Seleção de Bolsista Social através do endereço eletrônico
  - As inscrições para participação no processo de concessão da Bolsa Social de Estudo para o 1º semestre letivo de 2018 serão efetuadas exclusivamente por meio eletrônico, conforme item 4 e datas previstas no edital normativo;
  - Para concorrer ao benefício, o candidato/responsável legal e/ou financeiro deverá acessar o endereço eletrônico da instituição de ensino de seu interesse e preencher os dados constantes do Sistema de Seleção de Bolsista Social;
  - O candidato(a)/responsável legal e/ou financeiro, poderá realizar a sua inscrição nos laboratórios de informática disponíveis nas instituições, observado os horários de funcionamento;
  - O acesso ao Sistema de Seleção de Bolsista Social se dará pelos seguintes navegadores: Google Chrome, Mozilla Firefox, Safari e Internet Explorer 9 ou superior.
- 3. Primeiro Acesso

| a Formulário Socioeconômico Unificado da Bolsa Social de Estudo -                               | - Inscrição.                                                                                                |                                                                                                    |
|-------------------------------------------------------------------------------------------------|----------------------------------------------------------------------------------------------------|----------------------------------------------------------------------------------------------------|
| +) Entrar                                                                                       |                                                                                                    |                                                                                                    |
| Pagna Inicial     Registre-se                                                                   | CONCESSÃO DE BOLSA SOCIAL                                                                                   | DE ESTUDO 2018 /1                                                                                                    |
|                                                                                                 | ATENÇÃO!                                                                                                    |                                                                                                    |
| Leia com atenção todo                                                                           | <ul> <li>Formulário Socioeconômico Unificado da Bolsa Social de la</li> </ul>                               | Estudo. Favor preenchê-lo conforme cada situação específica;                                                                                                    |
| Bols                                                                                            | Clique no ícone                                                                                             | terido formulário não implica qualquer compromisso de futuras<br>perior do grupo UBEC. O percentual de gratuidade aplicado à<br>rsado nas Unidades de Missão de Ensino Superior; |
| Deverão se uma ou mais p                                                                        | demonstrado, em seguida,                                                                                    | tende-se por grupo familiar, a unidade nuclear composta por<br>para o rendimento ou tenham suas despesas atendidas por                                                           |
| aquela unicade tar<br>• Caso o grupo fami<br>partido de utile a di                              | clique em "Entrar", ou                                                                                      | provar rendimento financeiro próprio condizente com o seu                                                                                                    |
| Este Formulário Se<br>obrigatórios, bem<br>Edital Normativo d                                   | para acessar o formulário.                                                                                  | analisado mediante o preenchimento de TODOS os campos<br>tórios da situação socioeconômica do candidato, exigidos no                                                             |
| <ul> <li>É imprescindivel que o<br/>na Unidade de Missão,<br/>no Edital Normativo qu</li> </ul> | , em data previamente agendada, n<br>se regulamenta o processo seletivo;                                    | egue no setor responsável pela Bolsa Social de Estudo, localizado<br>onograma próprio, juntamente com toda a documentação prevista                                               |
| <ul> <li>O candidato/responsá<br/>inscrição. Finalizado es</li> </ul>                           | vel legal/financeiro poderá realizar alte i seu ca<br>te prazo, o sistema NÃO PERMITIRÁ a realizar e nenhum | dastro socioeconômico, <u>somente durante o período destinado à</u><br>na alteração dos dados registrados;                                                                       |
| O presente Formulário                                                                           | deverá ser impresso durante o período pré-e elecido pa                                                      | ara a inscrição. Finalizado este prazo, <u>o mesmo ficará indisponível</u> .                                                                                                    |
|                                                                                                 | → Faça login e inscreva                                                                                     | sel                                                                                                    |
|                                                                                                 |                                                                                                    |                                                                                                    |

a) Página Inicial

b) Registro do usuário no sistema

No primeiro acesso, o <u>candidato/responsável legal e/ou financeiro</u> deverá cadastrar o CPF e uma senha para acessar o preenchimento do **Formulário Eletrônico Socioeconômico Unificado da Bolsa Social de Estudo**, conforme ilustrado abaixo:

| Entrar              |                                   |                                                                |
|---------------------|-----------------------------------|----------------------------------------------------------------|
|                     | ۵                                 |                                                                |
| Senha               | <b>a</b>                          |                                                                |
| Não sou um robô     | reCAPTCHA<br>Privacidade - Termos | 1º. Clique aqui para cadastrar o responsável legal/financeiro. |
| ✔ Entrar Não ten    | ho usuário 🔶 🦯                    |                                                                |
| Esqueceu sua senha? |                                   |                                                                |

c) Preenchimento dos dados do usuário (candidato/responsável legal e/ou financeiro) para registro no sistema:

|                           |                         | Registrar                                                                                                   |                                                    |
|---------------------------|-------------------------|----------------------------------------------------------------------------------------------------|----------------------------------------------------|
|                           | 2º Informe o e-mail.    | Entre com suas informações:                                                                                 |                                                    |
|                           |                         |                                                                                                    | <b>3º.</b> Informe o CPF.                          |
|                           | 4º.Informe o nome       | CPF.                                                                                                    |                                                    |
|                           | completo.               | nome completo                                                                                               | <b>5º.</b> Cadastre uma senha.                     |
|                           | 6º.Confirme senha       | Senha                                                                                                    |                                                    |
|                           | cadastrada.             | anfirme a senha                                                                                             |                                                    |
|                           |                         | Estou ciente que se tratando de Ensino superior, as<br>inscrições para participação no Processo Seletivo da |                                                    |
| <b>7º.</b> Marq<br>preenc | ue caixa de<br>himento. | Bolsa Social de Estudo, serão exclusivamente para os<br>candidatos não graduados.                           |                                                    |
|                           |                         |                                                                                                    | <b>8º.</b> Clique em "registrar"<br>para concluir. |
|                           |                         | C Limpar Registrar →                                                                                        |                                                    |

**Atenção!** É obrigatório o cadastro de endereço de e-mail válido, para recebimento de possíveis comunicados relativos ao processo seletivo.

Após cadastrada a senha, o candidato/responsável legal e/ou financeiro deverá clicar em "Registrar", conforme apresentado no **item 8**º.

## 4. Concessão da Bolsa Social de Estudo – 1ª Etapa

Após o registro do candidato/responsável legal e/ou financeiro, será exibida a tela de entrada, conforme demonstrado abaixo. Clique no botão "Iniciar" para prosseguir:

| . Formulário Socioeconômico Unificado da Bolsa Social de Estudo – Inscrição. |            |  |
|------------------------------------------------------------------------------|------------|--|
| Inscrição Boisa Social                                                       |            |  |
| Processo seletivo de bolsas sociais de 2017 /2                               | Iniciar    |  |
|                                                                              | × Pendente |  |

a) Identificação do candidato

A primeira etapa deve ser preenchida com os dados do candidato(a).

| rmulário Socioeconômico Unifi          | ado da Bolsa Social de Estudo – Inscrição.                                                                                                    | Bern-vindo, -<br>TESTE                                                        |
|----------------------------------------|----------------------------------------------------------------------------------------------------|-------------------------------------------------------------------------------|
| so v<br>senha<br>©                     | Início do processo. <b>1º.</b> Informar nº de matricula.                                                                                                    | Q Pesquisa                                                                    |
| Identificação do<br><sup>Matricu</sup> | Candidato a Por gentiliza informar o número da matrícula, caso tenha: caso não tenha o número da matrícula, favor marcar o campo ao lado: "Em processo de matrícula." | <b>←</b>                                                                      |
| Identificação do<br>Nome comple<br>R   | Canc 2º. Informar nome completo. 3º.<br>Canc CPF. CPF. Crgão Expedidor<br>4º. Informar RG. 5º. Ir                                                                     | R. Informar CPF.<br>Não tem CPF.<br>Não tem RG.<br>II<br>Não tem RG.          |
| Data de nascim<br>UF. Seleci           | 6º. Informar data de nascimento.                                                                                                    | 7º. Informar sexo.<br>Sexo  Masculino  Feminino Bacionalidade BRASILEIRO NATO |
|                                        | 9. Informar UF.         9º. Informar naturalidade.                                                                                                    | 10º. Informar naciona                                                         |
|                                        |                                                                                                    |                                                                               |

| Necessidade especial?           | Sim ◎ Não ← III Especifique necessidade especial Caso sim. especificar                                                                                                    |
|---------------------------------|----------------------------------------------------------------------------------------------------|
| Email de Bergager fu            |                                                                                                    |
| Legal/Financeir<br>Redes socia: | Caso tenha e deseje, informe no campo o endereço de contas em redes sociais ou redes pr<br>tais como : Facebook, Twitter, Instagram, Googlet, MySpace, Badoo, Linker <b>13º. Informar se possui ou "não" redes sociais.</b> |

## b) Informações profissionais do candidato

| Possui renda?                                                                | ® Sim © Não 🔶 V                                                                                       | Tipo de renda 🔍 Fixa 🔍 Variável |
|------------------------------------------------------------------------------|----------------------------------------------------------------------------------------------------|---------------------------------|
| Atividade                                                                    | Empregado                                                                                             | v                               |
| Profissão                                                                    | TESTE                                                                                                 | Não tem profissão.              |
|                                                                              |                                                                                                    |                                 |
| os da Fonte Pagad                                                            | ora                                                                                                   |                                 |
| mpresa/Contratante/Gover                                                     | no TESTE                                                                                              | Telefone (61) 33331111          |
| Endereço                                                                     | TESTE                                                                                                 |                                 |
| Possui outras rendas?                                                        | ● Sim ● Não                                                                                           | Valor bruto de outras rendas    |
|                                                                              |                                                                                                    |                                 |
| <b>14º.</b> Informa<br>Caso "sim",                                           | r se é bolsista ou "não".<br>preencher os próximos<br>campos.                                         |                                 |
| <b>14º.</b> Informa<br>Caso "sim",<br>tuição e Compler                       | r se é bolsista ou "não".<br>preencher os próximos<br>campos.<br>tos                                  |                                 |
| 14º. Informa<br>Caso "sim",<br>tuição e Comple<br>Isista neste semestre/ano? | r se é bolsista ou "não".<br>preencher os próximos<br>campos.<br>tos<br>sim Qual o percentual?<br>Não | Instituição de<br>ensino        |

15º. Informar curso.

16º. Informar turno .

18º. Clique para continuar.

17º. Informar nº de semestres.

- c) Dicas/observações 1ª etapa
- I: estar em processo de conclusão de matrícula ou regulamente matriculado na instituição a qual pleiteia o benefício;
- II: O candidato/responsável legal e/ou financeiro deve preencher todos os dados correspondestes ao cadastro do candidato. Caso este último não possua CPF ou RG, a opção ao lado da caixa de preenchimento deverá ser marcada;
- III: Caso o candidato possua necessidades especiais, a opção "sim" deverá ser marcada, no campo apropriado e especificado o tipo de necessidade em conformidade com a Lei nº 13.146, de 6 de julho de 2015; Lei nº 7.853, de 24 de outubro de 1989; Decreto nº 6.949, de 25 de agosto de 2009 e legislação correlata;
- IV: É obrigatório o cadastro de endereço de e-mail válido, para recebimento de possíveis comunicados relativos ao processo seletivo;
- V: Os campos "Informações Profissionais do Candidato" e "Dados da Fonte Pagadora", somente deverão ser preenchidos caso o candidato(a) possua alguma profissão. Atenção para não confundir essas informações com as que dizem respeito ao responsável financeiro! As informações profissionais do responsável financeiro serão solicitadas somente na 4ª Etapa do processo de inscrição.

## 5. Concessão da Bolsa Social de Estudo – 2ª Etapa

a) Informações de contato e residência do candidato

A segunda etapa deve ser preenchida com os dados residências do candidato(a) e contatos.

| للله Formulário So<br>الالمانية والمحافظة المحافظة المحافظة المحافظة المحافظة المحافظة المحافظة المحافظة المحافظة المحافظة المحافظة ا | cioeconômico Unificado da                         | Bolsa Social de Estudo – Inscrição.                        |                                              |                      | C Pesculsa                            |
|----------------------------------------------------------------------------------------------------|---------------------------------------------------|------------------------------------------------------------|----------------------------------------------|----------------------|---------------------------------------|
| A Página inicial                                                                                                    | Processo » Contato e residêr                      | cia                                                        |                                              |                      | ¢                                     |
| Processo     Alterar senha                                                                                                    | <ul><li><b>⊘</b></li></ul>                        | 3 4 (                                                      | 5 6 7                                        | 8                    | 910                                   |
|                                                                                                    | • Todos os campos são de preenchimento<br>Contato | e. Inserir telefone fixo.                                  | <b>2º.</b> Ins                               | serir telefone celul | ar.                                   |
|                                                                                                    | Telefone fixo Telefone alternativo                | Não tem Telefone     Não tem Telefone     Não tem Telefone | fixo. Telefone celular                       | Não tem 1            | felefone celular.                     |
|                                                                                                    | 3º.                                               | nserir telefone alternativo.                               |                                              |                      |                                       |
|                                                                                                    |                                                   |                                                            | -                                            |                      |                                       |
|                                                                                                    | <u> </u>                                          |                                                            |                                              |                      | ,                                     |
|                                                                                                    | Residência                                        | 4º. Inserir endereço.                                      |                                              | Núme                 | 5º. Inserir nº da residência.         |
|                                                                                                    | Complemento                                       |                                                            |                                              |                      |                                       |
|                                                                                                    | 6º. Inse                                          | rir complemento.                                           |                                              |                      |                                       |
|                                                                                                    | <b>7º.</b> In                                     | serir bairro.                                              | 8º. Inserir UF.                              | <b>9º.</b> Ins       | erir cidade.                          |
|                                                                                                    | Bairro                                            | UF. Sa                                                     | elecione v                                   | Cidade Selecione     | · · · · · · · · · · · · · · · · · · · |
| II                                                                                                    | Ponto de referência                               | <u> </u>                                                   |                                              | CEP.                 | III                                   |
|                                                                                                    | 1                                                 | .0º. Inserir ponto de referênc                             | ia.                                          | <b>11º.</b> Ins      | erir CEP.                             |
|                                                                                                    |                                                   |                                                            |                                              |                      |                                       |
|                                                                                                    | Situação do Imóvel                                | <u> </u>                                                   |                                              |                      |                                       |
|                                                                                                    | Situações do imóvel                               | Próprio                                                    |                                              |                      |                                       |
| IV                                                                                                    |                                                   | Financiado     Condomínio                                  | <b>12º.</b> Selecionar a situação do imóvel. |                      |                                       |
|                                                                                                    |                                                   | Compartilhado com outra familia                            |                                              | ,                    | J                                     |

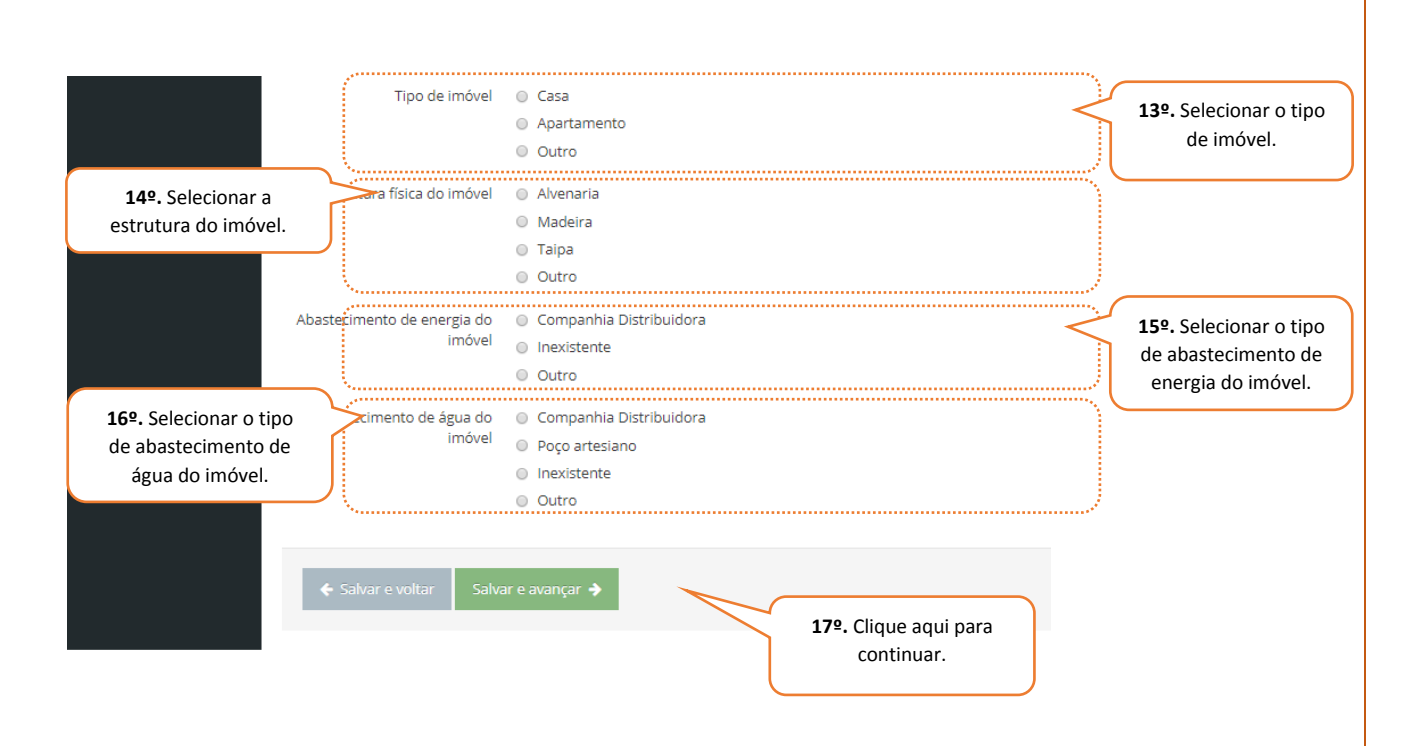

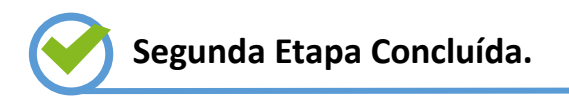

- b) Dicas/observações 2ª etapa
  - I: Caso não possua algum dos telefones solicitados, selecionar a opção "não tem telefone";

**Atenção!** É importante que o candidato/responsável legal e/ou financeiro forneça pela menos 1 (um) telefone de contato;

- II: Informe um ponto de referência próximo à sua casa, tendo como base estabelecimentos comerciais e outros meios que facilitem a localização. Seja o mais objetivo possível, pois o campo tem limitação de 25 (vinte e cinco) caracteres;
- III: As informações sobre o CEP de sua residência poderão ser visualizadas no endereço eletrônico: <u>http://www.buscacep.correios.com.br/;</u>
- IV: No campo "situação do imóvel", mais de uma opção poderá ser marcada a depender da situação da residência.

## 6. Concessão da Bolsa Social de Estudo – 3ª Etapa

#### a) Meios de deslocamento do candidato

Na terceira etapa o candidato, deverá informar se possui ou não veículo próprio e o tempo de deslocamento de sua residência até a instituição de ensino.

| 🗼 Formulário So            | ioeconômico Unificado da Bolsa Social de Estudo – Inscrição.                                                                                                    | Bernwindo, <del>-</del><br>TESTE -                                                              |
|----------------------------|----------------------------------------------------------------------------------------------------|-------------------------------------------------------------------------------------------------|
| ပ် Sair                    |                                                                                                    | Q Pesquisa                                                                                      |
| 🖀 Página inicial           | Processo » Locomoção e complementos                                                                                                    | 0                                                                                               |
| Processo     Alterar senha | <b>O O O O O O O O O O</b>                                                                                                    |                                                                                                 |
|                            | Todos os campos são de preenchimento obrigatório                                                                                                    |                                                                                                 |
|                            | Veículos<br>Possul veículos? O Sim O Não I                                                                                                    |                                                                                                 |
|                            | 1º. Informar de utiliza<br>transporte para chegar a<br>instituição de ensino.         Deslocamento à instituição         Utiliza transporte para chegar<br>até a instituição de ensino? | <b>2º.</b> Selecionar onde se encontra<br>sua residência em relação a<br>instituição de ensino. |
|                            | Reside 🛛 No bairro da instituição de ensino 🔍 Fora do bairro da instituição de ensino                                                                                                   | Em outra cidade da instituição de ensino                                                        |
|                            | Tempo habitual gasto no 🔹 Até 10 minutos 🔹 Até 30 minutos 🔹 Até 30 minutos 🔹 Até 01 hora<br>desiocamento da sua casa até<br>a instituição de ensino                                     | Mais de 01 hora                                                                                 |
|                            | <ul> <li>← Salvar e voltar</li> <li>Salvar e avançar →</li> <li>4º. Clique aqui para prosseguir.</li> </ul>                                                                             | 3º. Informe o tempo habitual<br>gasto no deslocamento até a<br>instituição de ensino.           |

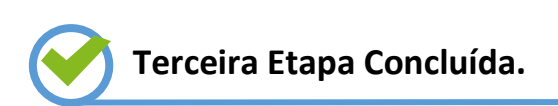

- b) Dicas/observações 3ª etapa
  - I: O campo "Veículos", somente será preenchido se o candidato possuir algum meio de transporte particular;
  - II: Caso o candidato utilize transporte coletivo para o deslocamento de sua residência até a instituição de ensino a opção "sim" deverá ser selecionada, em seguida, uma nova tela será apresentada conforme a imagem abaixo. Selecione o tipo de transporte utilizado e prossiga com a 3ª etapa:

| Utiliza transporte para chegar até a<br>instituição de ensino? | ⊛ Sim © Não                        |
|----------------------------------------------------------------|------------------------------------|
| Transporte utilizado                                           | Escolar                            |
|                                                                | Público                            |
|                                                                | 🔲 Translado realizado pela Família |
|                                                                | 🔲 Carro próprio                    |
|                                                                | Outro                              |

- Obs.: As informações contidas no Formulário Eletrônico Socioeconômico Unificado da Bolsa Social de Estudo, são relevantes para o processo de avaliação e deferimento do pedido de inscrição. Todos os campos apresentados devem ser preenchidos com base nas opções apresentadas durante o processo de cadastramento (etapas de 1 a 10);
- O candidato deverá se atentar inclusive para a marcação de alternativas negativas tais como "não", "não possuo", completando o formulário com todas as informações solicitadas.

## 7. Concessão da Bolsa Social de Estudo – 4ª Etapa

a) Grupo familiar do candidato

Na quarta etapa deve ser informado os dados de todos os integrantes do grupo familiar do candidato(a).

| 🗼 Formulário Socioeconômico Unificado da Bolsa Social de Estudo – Inscrição.                                                                                                    | Bern-vindo,<br>TESTE     |
|----------------------------------------------------------------------------------------------------|--------------------------|
| Osar     Processo = complexity     Processo = complexity                                                                                                    | Q Pesquisa               |
| Processo                                                                                                    |                          |
| Alterar senha                                                                                                    | 10                       |
|                                                                                                    |                          |
| Integrantes do grupo familiar                                                                                                    |                          |
| Neste quadro deve constar o nome de todas as pessoas que moram com o candidato inclusive crianças recêm-nascidas.                                                                                                    |                          |
|                                                                                                    | financeiro deverá clicar |
| em salvar e avançar, caso marque "sim", a tela abaix                                                                                                    | o será apresentada.      |
| ← Salvar e voltar Salvar e avançar →                                                                                                    |                          |
|                                                                                                    |                          |
| ·                                                                                                    | Bern-vindo.              |
| Asar     Osar     Osar | Q Pesquisa               |
| ♣ Página inicial Processo » Grupo familiar                                                                                                    |                          |
| Processo     Aterar senha                                                                                                    | 10                       |
|                                                                                                    |                          |
| Todos os campos são de preendimento obrigatorio                                                                                                    |                          |
| Integrantes do grupo familiar                                                                                                    |                          |
| Nesse quadro deve consta<br><b>2º.</b> Inserir nome completo.                                                                                                    |                          |
| Nome completo CPF. Não tem CPF.                                                                                                    |                          |
| Escolaridade Selecione v Data de nascimento                                                                                                    |                          |
| 4º. Selecionar escolaridade. 5º. Inserir data de nascimen                                                                                                    | to.                      |
|                                                                                                    |                          |
|                                                                                                    |                          |
|                                                                                                    |                          |
| 69 Selecionar grau de narentesco                                                                                                    |                          |
|                                                                                                    |                          |
| Grau de parentesco Selecione v                                                                                                    |                          |
| Estado Civil Selecione v                                                                                                    |                          |
| <b>7º.</b> Inserir estado civil.                                                                                                    |                          |
|                                                                                                    |                          |
|                                                                                                    |                          |
| 8º. Inserir telefone celular.                                                                                                    |                          |
| Telefone celular                                                                                                    |                          |
| 9º. Inserir e-mail                                                                                                    |                          |
| Redes sociais:   Redes sociais:   Não tem redes sociais.  Não tem redes sociais.                                                                                                    |                          |
| Coso cerine e vezago, involne no centro de eloreto de coltaba el todos portado do redos protosolitas,                                                                                                    |                          |
| <b>10º.</b> Informar redes sociais.                                                                                                    |                          |
|                                                                                                    |                          |

| 1:                     | 1º. Informar se possui veículo.                                                                                                    |
|------------------------|----------------------------------------------------------------------------------------------------|
|                        | Possui veículos? 🔘 Sím 💿 Não                                                                                                    |
| □ □ <b>□</b> →         | Possul bolsa na instituição? 🛛 Sim 💿 Não                                                                                                    |
|                        | 12º. Informar se possui bolsa de estudo na instituição de ensino.                                                                                                    |
|                        |                                                                                                    |
|                        |                                                                                                    |
| Inform                 | 13º. Informar se possui renda.                                                                                                    |
|                        | Possul renda? Sim Não 14º. Informar atividade.                                                                                                    |
|                        | Atividade Selecione                                                                                                    |
|                        | comorme cala situação de remuneração previssa no coltai Normativo.  Profissão  Não tem Profissão.                                                                                                    |
|                        | 15º. Informar atividade/profissão.                                                                                                    |
|                        |                                                                                                    |
|                        |                                                                                                    |
|                        |                                                                                                    |
|                        |                                                                                                    |
| Dado                   | us da Fonte Pagadora <b>16º.</b> Informar nome da empresa. <b>17º.</b> Informar telefone.                                                                                                    |
| Dado<br>Em             | is da Fonte Pagadora <b>16º. Informar nome da empresa.</b><br>Inpresa/Contratante/Governo Telefone                                                                                                    |
| Dado<br>Em             | Ins da Fonte Pagadora 16º. Informar nome da empresa.<br>Inpresa/Contratante/Governo Telefone<br>Indicionar O Cancelar X                                                                                                    |
| Dado<br>Em             | ss da Fonte Pagadora 16º. Informar nome da empresa. 17º. Informar telefone.<br>se da Fonte Pagadora 16º. Informar nome da empresa. Telefone<br>telefone 18º. Clique em adicionar.                                                                                                    |
| Dado<br>Em             | As da Fonte Pagadora 16º. Informar nome da empresa. 17º. Informar telefone.<br>Inpresa/Contratante/Governo Telefone Velcionar O Cancelar X 18º. Clique em adicionar.                                                                                                    |
| Dado<br>Em<br>III + A  | As da Fonte Pagadora<br>Inpresa/Contratante/Governo<br>Index Informar nome da empresa.<br>Interesa/Contratante/Governo<br>Interesa/Contratante/Governo<br>Interesa/Con                 |
| Dado<br>Em<br>III ++ ^ | es da Fonte Pagadora<br>Inference informar nome da empresa.<br>Inference informar telefone.<br>Telefone<br>telefone<br>telefone<br>Inference informar telefone.<br>Telefone<br>Inference informar telefone.<br>Telefone<br>Inference informar telefone.<br>Telefone<br>Inference informar telefone.<br>Telefone<br>Inference informar telefone.<br>Telefone<br>Inference informar telefone.<br>Telefone<br>Inference informar telefone.<br>Telefone<br>Inference informar telefone.<br>Telefone<br>Inference informar telefone.<br>Telefone<br>Inference informar telefone.<br>Inference informar telefone.<br>Inferen |
| Dado<br>Em             | as da Fonte Pagadora<br>treesa/Contratante/Governo<br>tulconar © Cancelar ×<br>18º- Clique em adicionar.<br>tree voltar<br>19º- Clique salvar e avançar.                                                                                                    |
| Dado<br>Em             | es da Fonte Pagadora<br>appreza/Contratante/Governo<br>telefone<br>telefone<br>telefone<br>Telefone<br>Telefone<br>Telefone<br>Telefone<br>Telefone<br>Telefone<br>Telefone<br>Telefone<br>Telefone<br>179. Informar telefone.<br>Telefone                                                                                                    |

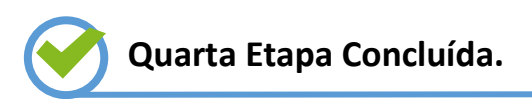

#### b) Dicas/observações - 4ª etapa

- I: O candidato/responsável legal e/ou financeiro deverá informar todos os integrantes do grupo familiar. Ao informar "sim", uma nova tela será aberta para o preenchimento dos dados, conforme será demonstrado adiante. Caso não possua integrantes, basta clicar em "não", em seguida "salvar e avançar";
- II: O candidato/responsável legal e/ou financeiro deve informar se o integrante do grupo familiar em questão possui algum tipo de bolsa na instituição de ensino em que o candidato está participando do processo seletivo;
- III: Ao clicar em "adicionar" as novas informações serão incluídas no cadastro. Caso possua mais integrantes no grupo familiar, basta repetir o processo do 1º ao 18º procedimento da 4ª Etapa de preenchimento;

**Obs. 1:** Entende-se como grupo familiar a unidade nuclear composta por uma ou mais pessoas, eventualmente ampliada por outras pessoas que contribuam para o rendimento ou tenham suas despesas atendidas por aquela unidade familiar, todas moradoras em um mesmo domicílio, conforme item 6.1 do 3º Edital Unificado para o Ensino Superior - Processo de Concessão da Bolsa Social de Estudo para o 1º Semestre Letivo de 2018.

**Obs. 2:** Os documentos dos integrantes do grupo familiar deverão ser apresentados conforme informado anexo II do referido edital.

ATENÇÃO: A instituição de ensino não se responsabilizará pela ausência de qualquer documento exigido pelo 3º Edital Unificado para o Ensino Superior – Processo de Concessão da Bolsa Social de Estudo para o 1º Semestre Letivo de 2018, sendo de responsabilidade exclusiva do candidato/responsável legal e/ou financeiro.

#### 8. Concessão da Bolsa Social de Estudo – 5ª Etapa

#### a) Comprovantes de renda dos integrantes do grupo familiar

Na quinta etapa o candidato/responsável legal e/ou financeiro deverá informar os rendimentos de todos os integrantes do grupo familiar. Caso seja constatada omissão ou falsidade de informações, o candidato terá o benefício cancelado e ficará impedido de participar de novas concessões, conforme previsão do edital normativo. Tanto o candidato maior quanto o seu responsável legal/financeiro poderão responder por falsidade ideológica, nos termos do art. 299 do Código Penal Brasileiro.

| 🗼 Formulário Soci                | ioeconômico Unific                  | ado da Bolsa Soc                                       | cial de Estudo – Inscri                                              | ção.                                                |                                |                          |                            |                  | Bem-vindo,<br>TESTE   |
|----------------------------------|-------------------------------------|--------------------------------------------------------|----------------------------------------------------------------------|-----------------------------------------------------|--------------------------------|--------------------------|----------------------------|------------------|-----------------------|
| <b>O</b> Sair                    |                                     |                                                        |                                                                      |                                                     |                                |                          |                            |                  | <b>Q</b> Pesquisa     |
| A Página inicial                 | Processo » Folha d                  | le pagamento                                           |                                                                      |                                                     |                                |                          |                            |                  | 4                     |
| > Processo V                     | 0                                   | <u></u> (                                              | <u> </u>                                                             |                                                     | 6                              |                          | 8                          |                  | 10                    |
|                                  | 0                                   | 0                                                      |                                                                      | <b>O</b>                                            | Ū                              |                          | Ū.                         | U                | <b>O</b>              |
| _                                | f Todos os campos são de pre        | enchimento obrigatório                                 |                                                                      |                                                     |                                |                          |                            |                  |                       |
|                                  |                                     |                                                        |                                                                      |                                                     |                                |                          |                            |                  |                       |
|                                  | Comprovantes d                      | e renda do integ                                       | grante <u>TESTE A</u>                                                |                                                     |                                |                          |                            |                  |                       |
|                                  | 0Se a renda for fixa, inform        | nar o valor bruto, recebim                             | ento de PLR, caso exista e as                                        |                                                     |                                |                          | pruto, r                   | ecebimento de PL | R, caso exista e as   |
|                                  | aeauçoes, se nouver, aos u          | o ultimos contracheques.                               | Entende-se como renda varia                                          | 1º. Informa                                         | ar os rendime<br>adastrados na | ntos dos men<br>1ª etana | nbros                      |                  |                       |
|                                  | Restam 3 contra-cheque<br>serem ins | s para 🛛 💿 Inserir ago<br>eridos                       | ra 💿 Inserir depois 🧲                                                |                                                     | 1003110003110                  | 4- ctapa.                |                            |                  |                       |
|                                  |                                     |                                                        |                                                                      |                                                     |                                |                          |                            |                  |                       |
|                                  |                                     |                                                        |                                                                      |                                                     |                                |                          |                            |                  |                       |
|                                  | ← Salvar e voltar                   | Salvar e avançar 🔶                                     |                                                                      |                                                     |                                |                          |                            |                  |                       |
|                                  |                                     |                                                        |                                                                      |                                                     |                                |                          |                            |                  |                       |
|                                  |                                     |                                                        |                                                                      |                                                     |                                |                          |                            |                  |                       |
|                                  |                                     |                                                        |                                                                      |                                                     |                                |                          |                            |                  |                       |
|                                  | Comprovantes d                      | e renda do integ                                       | grante <u>TESTE A</u>                                                |                                                     |                                |                          |                            |                  |                       |
|                                  | 0C                                  |                                                        |                                                                      | d                                                   | 0 (Marca                       | - Co o conde formación   | -1 i=f                     |                  |                       |
|                                  | deduções, se houver, dos l          | nar o vaior bruto, recebin<br>)6 últimos contracheques | nento de PLR, caso exista e as de<br>. Entende-se como renda variáve | auçoes, se nouver, aos u<br>l o empregado horista e | ou recebing                    | s, se a renda for variav | ei, informar o valor bruto | , recebimento de | PLR, caso exista e as |
|                                  | П                                   | Renda bruta                                            |                                                                      |                                                     | 2º                             | . Informar o             | valor da renda.            | J                |                       |
|                                  | Deduções de rer                     | J<br>nda bruta inform                                  | nada/creditada                                                       |                                                     |                                |                          |                            |                  |                       |
|                                  | Entende-se como deduç               | ão, os itens elencados no                              | Edital Normativo do referente p                                      | eríodo letivo.                                      | 3º. In                         | formar o mê              | s do rendiment             | .o.              |                       |
| 49 Informar o ano do rendin      | nento                               | Mês do rendimento                                      | Selecione                                                            | ٣                                                   | 4_                             |                          |                            |                  |                       |
|                                  |                                     | Ano do rendimento                                      |                                                                      |                                                     |                                |                          |                            |                  |                       |
| 6º.nformar vale                  | Participação nos luc                | ros e resultados-PLR ou                                |                                                                      |                                                     | <u> </u>                       | . Informar PL            | R, caso nouver             |                  |                       |
| alimentação, caso houver.        |                                     | premios se nouver                                      |                                                                      |                                                     |                                |                          |                            |                  | _                     |
|                                  | Va                                  | le alimentação/refeição                                |                                                                      |                                                     | <b>7</b> º. Ir                 | nformar pens             | ão judicial, cas           | o houver.        |                       |
|                                  |                                     | Pensão Judicial                                        | O montante pago pelo alir                                            | nentante (quem paga a                               | ~                              |                          |                            |                  |                       |
|                                  |                                     |                                                        | pensão) a título de pensão a<br>exclusivamente no caso de d          | limentícia,<br>lecisão judicial, acordo             |                                |                          |                            |                  |                       |
| 99. Informar 1/2 do fória        | s casa hauwar                       | ר                                                      | homologado judicialmente o<br>assim o determine.                     | u escritura pública que                             |                                |                          |                            |                  |                       |
| <b>8</b> =. Informar 1/3 de fena | s, caso nouver.                     | 1/3 das Férias                                         |                                                                      |                                                     | 00. 1=6-                       |                          |                            |                  |                       |
|                                  |                                     | 13º Salário                                            |                                                                      | 4                                                   | 9º. Inforr                     | nar 13º salari           | io, caso nouver            | <u> </u>         |                       |
| 10º. Informar vale transport     | e, caso houver.                     | Vale transporte                                        |                                                                      |                                                     |                                |                          |                            |                  |                       |
|                                  |                                     |                                                        |                                                                      | 1                                                   |                                |                          |                            |                  |                       |
|                                  | Existe outra Dec                    | lução? 🔘 Sim 🔘 N                                       | ão 🔶 🚻                                                               |                                                     |                                |                          |                            |                  |                       |
|                                  |                                     |                                                        |                                                                      | -                                                   |                                |                          |                            |                  |                       |
| IV -                             | Adicionar O                         | Cancelar 🗙                                             |                                                                      |                                                     |                                |                          |                            |                  |                       |
|                                  |                                     |                                                        |                                                                      |                                                     |                                |                          |                            |                  |                       |
|                                  |                                     |                                                        |                                                                      |                                                     |                                |                          |                            |                  |                       |
|                                  | _                                   |                                                        |                                                                      |                                                     |                                |                          |                            |                  |                       |
|                                  | 🗲 Salvar e voltar                   |                                                        |                                                                      |                                                     |                                |                          |                            |                  |                       |
|                                  | ſ                                   | 119 Clique                                             | e em adicionar n                                                     | ara                                                 |                                |                          |                            |                  |                       |
|                                  |                                     | salvar as in                                           | formações inseri                                                     | das.                                                |                                |                          |                            |                  |                       |
|                                  | U                                   |                                                        |                                                                      |                                                     |                                |                          |                            |                  |                       |
|                                  |                                     |                                                        |                                                                      |                                                     |                                |                          |                            |                  |                       |

#### b) Para adicionar novos integrantes

Comprovantes de renda do integrante MARIA DA SILVA

05e a renda for fixa, informar o valor bruto, recebimento de PLR, caso exista e as deduções, se houver, dos 03 últimos contracheques. Se a renda for variável, informar o valor bruto, recebimento de PLR, caso exista e as deduções, se houver, dos 03 últimos contracheques. Se a renda for variável, informar o valor bruto, recebimento de PLR, caso exista e as deduções, se houver, dos 03 últimos contracheques. Se a renda for variável, informar o valor bruto, recebimento de PLR, caso exista e as deduções, se houver, dos 04 últimos contracheques.

| números de comprovantes solicitados foram inseridos |        |                               |               |   |
|-----------------------------------------------------|--------|-------------------------------|---------------|---|
|                                                     | N°     | Renda bruta                   | Renda líquida |   |
|                                                     | 1      | 1200,00                       | 0,00          | × |
|                                                     | 2      | 2000,00                       | 0,00          | × |
|                                                     | 3      | 1200,00                       | 0,00          | × |
|                                                     | Mostra | ndo de 1 até 3 de 3 registros |               |   |
|                                                     |        |                               |               |   |

 Finalizado o preenchimento das informações do primeiro integrante listado, o candidato/responsável legal e/ou financeiro deverá prosseguir para o próximo integrante, caso houver, conforme imagem abaixo:

| Comprovantes de renda do integrante <u>MÔNICA DE SOUZA</u>                                                                                                    |
|----------------------------------------------------------------------------------------------------|
| Ose a renda for fixa, informar o valor bruto, recebimento de PLR, caso exista e as deduções, se houver, dos 03 últimos contracheques. Se a renda for variável, informar o valor bruto, recebimento de PLR, caso exista e as deduções, se houver, dos 06 últimos contracheques. Entende-se como renda variável pagamento de comissões, hora extra, 13º salário ou férias. |
| Restam 3 contra-cheques para 💿 Inserir agora 🖲 Inserir depois serem inseridos                                                                                                    |
| ← Salvar e voltar                                                                                                    |

- Para inserção das informações do próximo integrante, o candidato/responsável legal e/ou financeiro deverá selecionar a opção "inserir agora".
- c) Informações complementares
  - A renda bruta a ser informada no preenchimento do Formulário Eletrônico Socioeconômico Unificado da Bolsa Social de Estudo, deve ser um dos itens demonstrados abaixo: o salário base <u>ou</u> salário bruto, conforme disposto em cada contracheque.

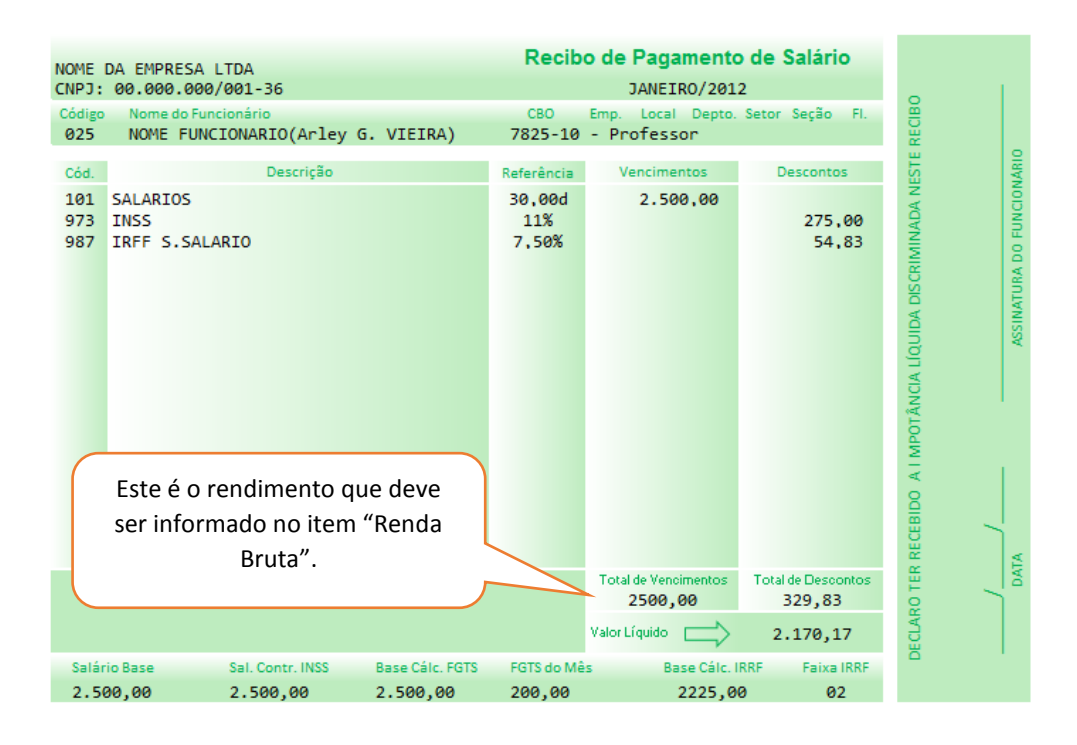

 Não serão aceitos como dedução, para efeito de cálculo da renda *per capita*, os itens demonstrados abaixo:

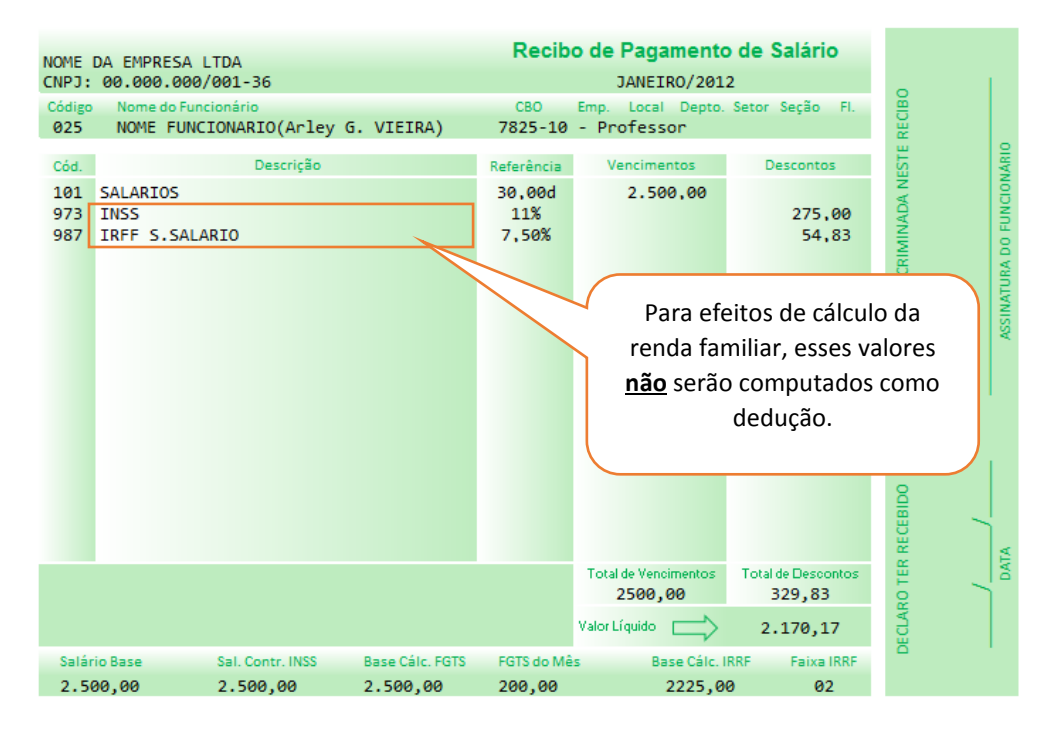

 Para o cálculo da renda familiar serão deduzidos os seguintes valores: auxílio alimentação e transporte, diárias e reembolsos de despesas, adiantamentos e antecipações, estornos e compensações referentes a períodos anteriores, indenizações decorrentes de contratos de seguros e indenizações por danos materiais e morais por força de decisão judicial:

| NOME DA EMPRESA<br>CNPJ: 00.000.00<br>Código Nome do Fu<br>025 NOME FUN                                                                | LTDA<br>0/001-36<br>ncionário<br>ICIONARIO(Arley                                                                         | G. VIEIRA)                  | CBO<br>7825-10                                                        | D de Pagamento<br>JANEIRO/201<br>Emp. Local Depto.<br>- Professor                                                              | o <b>de Salário</b><br>2<br>Setor Seção FI.           | E RECIBO                                         |
|----------------------------------------------------------------------------------------------------|----------------------------------------------------------------------------------------------------|-----------------------------|-----------------------------------------------------------------------|----------------------------------------------------------------------------------------------------|-------------------------------------------------------|--------------------------------------------------|
| Cód.<br>SALARIOS<br>INSS<br>IRFF S.SAL<br>AUXÍLIO AL<br>AUXÍLIO TE<br>DIÁRIAS E<br>ADIANTAMEN<br>ESTORNO E<br>INDENIZACÖ<br>PENSÃO ALI | Descrição<br>ARIO<br>IMENTAÇÃO<br>XANPORTE<br>REEMBOLSOS DE<br>ITO E ATENCIPAÇ<br>COMPENSAÇÕES<br>JES<br>IMENTÍCIA JUDIC | DESPESAS<br>ÃO<br>IAL       | Referência<br>30,00d<br>11%<br>7,50%<br>Para efei<br>familia<br>compu | Vencimentos<br>2.500,00<br>374,00<br>220,00<br>100,00<br>300.00<br>tos de cálculo da<br>r, estes valores se<br>tados como dedu | Descontos<br>275,00<br>54,83<br>renda<br>erão<br>ção. | RECEBIDO A I MPOTÂNCIA LÍQUIDA DISCRIMINADA NEST |
|                                                                                                    |                                                                                                    |                             |                                                                       | Total de Vencimentos<br>5981,00                                                                                                | Total de Descontos<br>329,83<br>5.651,17              |                                                  |
| Salário Base<br>2.500,00                                                                                                    | Sal. Contr. INSS<br>2.500,00                                                                                             | Base Cálc. FGTS<br>2.500,00 | FGTS do Mês<br>200,00                                                 | Base Cálc. I<br>2225,0                                                                                                    | RRF Faixa IRRF<br>0 02                                | ä                                                |

 Os valores percebidos a título de auxílio-alimentação e auxílio transporte, não serão considerados para efeitos do cálculo da renda familiar:

| NOME DA EMPRESA<br>CNPJ: 00.000.00<br>Código Nome do Fi<br>025 NOME FUI                                                                                                    | A LTDA<br>00/001-36<br>uncionário<br>NCIONARIO(Arley | G. VIEIRA)      | CBO<br>7825-10         | JANEIRO/2013<br>JANEIRO/2013<br>Emp. Local Depto.<br>- Professor | o <b>de Salário</b><br>2<br>Setor Seção FI. | e recibo                          |
|----------------------------------------------------------------------------------------------------|------------------------------------------------------|-----------------|------------------------|------------------------------------------------------------------|---------------------------------------------|-----------------------------------|
| Cód.                                                                                                    | Descrição                                            |                 | Referência             | Vencimentos                                                      | Descontos                                   | ARI                               |
| SALARIOS<br>INSS<br>IRFF S.SA<br>AUXÍLIO A<br>AUXÍLIO T                                                                                                    | LARIO<br>LIMENTAÇÃO<br>RANPORTE                      |                 | 30,00d<br>11%<br>7,50% | 2.500,00                                                         | 275,00<br>54,83<br>374,00<br>220,00         | IS CRIMINADA NE<br>URA DO FUNCION |
| DIÁRTAS E REEMBOLSOS DE DESPESAS<br>ADIANTAMENTO E ATENCIPAÇÃO<br>ESTORNO E COMPENSAÇÕES<br>INDENIZAÇÕES<br>PENSÃO ALIMENTÍCIA JUDICIAL<br>Apesar de os valores destacados comporem o salário,<br>para efeitos de cálculo da renda familiar, os mesmos<br>serão computados como dedução. |                                                      |                 |                        |                                                                  |                                             |                                   |
|                                                                                                    |                                                      |                 |                        | Total de Vencimentos<br>5387,00<br>Valor Líquido                 | Total de Descontos<br>923, 83<br>4.463, 17  | CLARO TER RECEBIDO A              |
| Salário Base<br>2.500.00                                                                                                    | Sal. Contr. INSS<br>2,500,00                         | Base Cálc. FGTS | FGTS do Mês<br>200,00  | Base Cálc. I<br>2225, 00                                         | RRF Faixa IRRF<br>0 02                      | ă I                               |

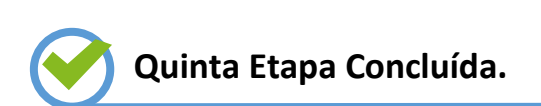

#### d) Dicas/observações - 5ª etapa

 I: Esse procedimento tem relação com as informações inseridas na 4ª Etapa, nas especificações quanto à profissão/renda informada dos integrantes do grupo familiar. As informações referentes à renda devem ser informadas conforme as orientações na tela abaixo:

Restam 3 contra-cheques para serem O Inserir agora O Inserir depois inseridos

**Obs.:** A quantidade de contracheques a ser inserida variará conforme a "Atividade Profissional" informada na 4ª Etapa. No exemplo anterior, a "Atividade Profissional" mencionada é "Empregado", ou seja, a renda é fixa. Nesse caso, o sistema solicitará ao candidato/responsável legal e/ou financeiro as informações relativas aos 03 (três) últimos contracheques;

- II: Se a renda for fixa, os valores brutos relativos aos 03 (três) últimos contracheques deverão ser informados, bem como os valores recebidos a título de Participação nos Lucros (PLR), se for o caso, e suas respectivas deduções. Se a renda for variável, os valores brutos dos 06 (seis) últimos contracheques deverão ser informados, bem como os valores recebidos a título de Participação nos Lucros (PLR), se for o caso, e suas respectivas deduções. Entenda-se por renda variável o recebimento de comissões, horas extras e gorjetas;
- III: Além das informações inseridas no campo reservado às deduções da renda bruta informada, havendo outras, o candidato deverá clicar em "sim" e uma nova tela será adicionada conforme demonstrado abaixo, onde o candidato deverá informar o tipo de lançamento e o valor a que se refere:

| Tipo de lançamento | Selecione 🔻 |  |
|--------------------|-------------|--|
| Valor              |             |  |

 IV: Após adicionar as informações inseridas, repita os passos da 5ª Etapa para os demais integrantes do grupo familiar. Após finalizado, clique em:

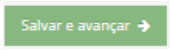

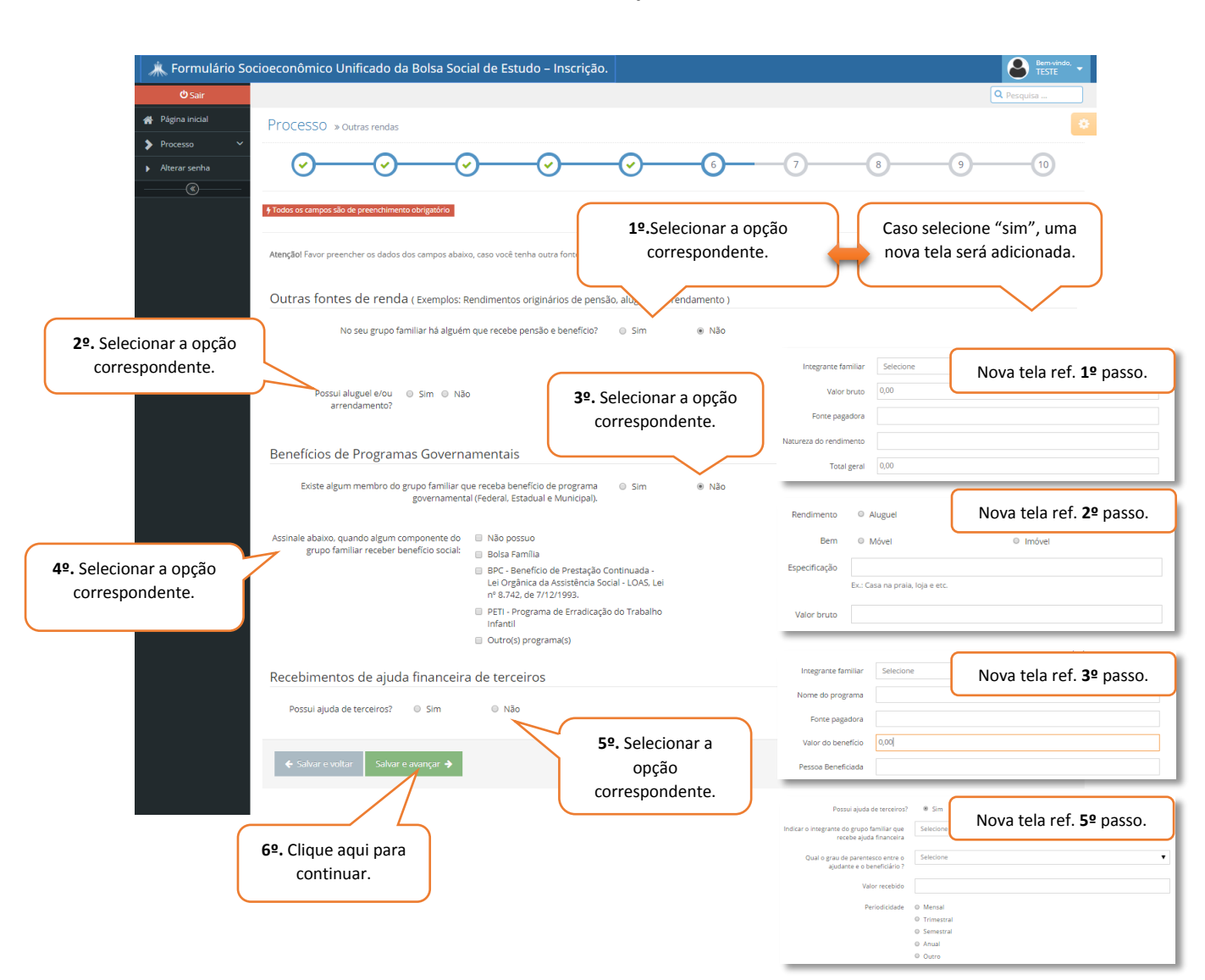

#### 9. Concessão da Bolsa Social de Estudo – 6ª Etapa

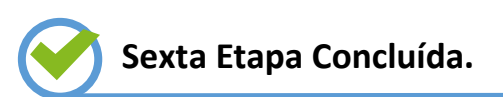

## 10. Concessão da Bolsa Social de Estudo – 7ª Etapa

| Internet         Despesas mensals básicas         Despesas mensals básicas         Despesas mensals básicas         Despesas mensals básicas         Despesas despesas?       0 Sm         Presul corras despesas?       0 Sm         Caso haja outro<br>informar         REFORE PRO - CELLUARES         ALMENTAÇÃO         Concontino         REFORE PRO - CELLUARES         REFORE PRO - CELLUARES         REFORE PRO                                                                                                    | O———————————————————————————————————— |                    |   | ( <b>&gt;</b> |   |          | 7                      |              |              |           |
|----------------------------------------------------------------------------------------------------|---------------------------------------|--------------------|---|---------------|---|----------|------------------------|--------------|--------------|-----------|
|                                                                                                    | 0                                     | <u> </u>           | 0 | $\cup$        | U | U        | 0                      | 0            | $\bigcirc$   | 0         |
| Despesas mensals básicas         Peseras         Valor mensal         ALUARESO         TILEFORE (RIC) - CEULARES         ALINENTAÇÃO         CONDOMÍNIO         RANO DE SAÚDE         DESPESAS COM MEDICAÇÃO         ITIE. Impose media terminatultatas         ITIE. Impose media terminatultatas         ITIE. Negative terminatultatas         ITIE. Negative terminatultatas         ITIE. Negative terminatultatas         ITIE. Negative terminatultatas         ITIE. Negative terminatultatas         ITIE. Negative terminatultatas         ITIE. Negative terminatultatas         ITIE. Negative terminatultatas         ITIE. Negative terminatultatas         ITIE. Negative terminatultatas         ITIE. Negative terminatultatas         ITIE. Negative terminatultatas         ITIE. Negative terminatultatas         ITIE. Negative terminatultative         ITIE. NEGATIVE         NEGATIVE         ITIE. Negative terminatultatas         ITIE. Negative terminatultatas         ITIE. Negative terminatultatas         ITIE. NEGATIVE terminatultatas         ITIE. NEGATIVE terminatultatas         ITIE. NEGATIVE terminatultatas         ITIE. NEGATIVE terminatultatas                                                                                                    | Todos os campos são de preenchi       | imento obrigatório |   |               |   |          |                        |              |              |           |
| Persenta       Valor mensal         AQUARESOSTO                                                                                                    | Despesas mensais t                    | básicas            |   |               |   |          |                        |              |              |           |
| Adversorio  INREALELTRICA  INTENET  EEUCOCIO  INVENIENT  EEUCOCIO  INVENIENT  INVENIENT  INVENIENT INVENIENT INVENIENT INVENIENT INVENIENT INVENIENT INVENIENT INVENIENT INVENIENT INVENIENT INVENIENT INVENIENT INVENIENT INVENIENT INVENIENT INVENIENT INVENIENT INVENIENT INVENIENT INVENIENT INVENIENT INVENIENT INVENIENT INVENIENT INVENIE | Despesas                              |                    |   | Valor mensal  |   | Possui o | outras despesas? O Sim | O Não        | Casa k       |           |
| ENERGALETERCA   TELEFORE Filto - CEULARES   ALINENTAÇÃO   CONDOMÍNIO   CONDOMÍNIO   INANO DE SAÚDE   PRAVO DE SAÚDE   PEUL-Ingozen Predul * terminal Utano   TIR. Ingozen Predul * terminal Utano   TIR. Ingozen Predul * terminal * terminal Utano   TIR. Ingozen Predul * terminal * terminal * terminal * terminal * terminal * terminal * terminal * terminal * terminal * terminal * terminal * terminal * terminal * terminal * terminal * terminal * terminal * terminal * terminal * terminal * terminal * terminal * terminal * terminal * terminal * t                                                                                                    | ÁGUA/ESGOTO                           |                    |   |               |   |          |                        |              | Caso r       |           |
| TRLEFORE (FRO - CELLUARES)         ALMENTRÁO         CODOMÍNIO         CODOMÍNIO         TRANO DE SAÍDE         DESPESAS COM MEDICAÇÃO         IPID - Imposto Freduit * trainout Utanos         TR.         TR.         IPID - Imposto Freduit * trainout Utanos         TR.         TR.         IRMOSTO DE RENAA         NASS         TRANEPORTE COLETINO         TRANEPORTE COLETINO         TRANEPORTE E COLETINO         TRANEPORTE E COLETINO                                                                                                    | ENERGIA ELÉTRICA                      |                    |   |               |   |          |                        |              |              | nformar " |
| ALMENTAÇÃO  CONDOMÍNO  CONDOMÍNO  CONDOMÍNO  PLANO DE SAÍDE  DESPESS COM MEDICAÇÃO  IPTU - Insports Produit e Terminal Utasio  ITR. Importo DE RENDA  IRROSTO DE RENDA  IRROSTO DE RENDA  IRROSTO DE RENDA  IRRASTORTE ESCOLAR  INTERNET  IRRASTORTE ESCOLAR  INTERNET  IRRASTORTE ESCOLAR  INTERNET  IRRASTORTE ESCOLAR  IRRASTORTE ESCOLAR  IRRASTORTASTORTE ESCOLAR  IRRAST | TELEFONE (FIXO + CELULARES)           |                    |   |               |   |          |                        |              |              |           |
| COMODAÑNO       Image: Sulde         RLANO DE SULDE       Image: Sulde         DESPESAS COM MEDICAÇÃO       Image: Sulde         IPTU - Imperto Medica E Territorial Utacion       Image: Sulde         ITR. Imperto Medica E Territorial Utacion       Image: Sulde         ITR. Imperto Medica E Territorial Utacion       Image: Sulde         ITR. Imperto DE RENDA       Image: Sulde         INS       Image: Sulde         ITRANSFORTE EDICLAR       Image: Sulde         INTERNET       Image: Sulde         EDUCAÇÃO       Image: Sulde         FINANCIONENTO INÉVEL       Image: Sulde         FINANCIONENTO INÉVEL       Image: Sulde         FINANCIONENTO INÉVEL       Image: Sulde                                                                                                    | ALIMENTAÇÃO                           |                    |   |               |   |          |                        |              | -            |           |
| PLAND DE SAÚDE                                                                                                    | CONDOMÍNIO                            |                    |   |               |   |          | 1º. Informar o         | s valores da | s despesas   |           |
| DESPESSIS COM MEDICAÇÃO       Internadad         IPTU - inspons heada e terminad utanos       Internadad         ITR: inspons heada e terminad utanos       Internadad         IRPOSTO DE RENAA       Internadad         INSS       Internadad         TRANSFORTE ESECUAR       Internadad         INTERNET       Internadad         EDUCAÇÃO       Internadad         FINANCIMENTO INÉVEL       Internadad         FINANCIMENTO INÉVEL       Internadad         FINANCIMENTO INÉVEL       Internadad                                                                                                    | PLANO DE SAÚDE                        |                    |   |               |   |          |                        | mensais      |              |           |
| IPTU- insponse headule it terminand Utasas       IRE. inspanse headule it terminand Utasas       IRE. inspanse headule it terminand Utasas       IRE. inspanse headule it terminand Utasas       IRES       IRES       TRANSFORTE ESCOLAR       INTERNET       EDUCAÇÃO       IRENACIÓNERICOL       IRENACIÓNERICOL       IRENACIÓNERICOL       IRENACIÓNERICOL       IRENACIÓNERICOL       IRENACIÓNERICOL       IRENACIÓNERICOL                                                                                                    | DESPESAS COM MEDICAÇÃO                |                    |   |               | ] |          |                        |              |              | J         |
| ITR- Ingress Metale Termonic Unitses     2º. Informar os valores divididos por 12.       INSS     Instructives       TENNERORIFIC COLETIVO     Instructives       INNERORIFIC COLETIVO     Instructives       INNERORIFIC COLETIVO     Instructives       INNERORIFIC COLETIVO     Instructives       INNERORIFIC COLETIVO     Instructives       INNERORIFIC COLETIVO     Instructives       INNERORIFIC COLETIVO     Instructives       INNERORIFIC COLETIVO     Instructives       INNERORIFIC COLETIVO     Instructives       INNERORIFIC COLETIVO     Instructives       INNERORIFIC COLETIVO     Instructives       INTERNET     Informar os valores das despesas mensais.       INNERVICIÓNERITO VEICLO     Informar os valores das despesas mensais.                                                                                                    | IPTU - Imposto Predial e Territorial  | Urbano             |   |               |   |          |                        |              |              |           |
| INFOSTO DE RENA<br>INSS<br>TENASFORTE COLETIVO<br>TENASFORTE ESCOLAR<br>INTERNET<br>EDUCAÇÃO<br>RENACIMENTO INÁVEL<br>RENACIMENTO VEICLO                                                                                                    | ITR - Imposto Predial Territorial Urb | 30.0               |   |               |   |          |                        |              |              |           |
| INSS  TANGFORTE EDGLAR INTERNET EDUCAÇÃO INTERNET EDUCAÇÃO INTERNET EDUCAÇÃO INTERNET INTO INÓVEL INTO INÓVEL INTO | IMPOSTO DE RENDA                      |                    |   |               |   |          | 2º. Infor              | mar os valor | es divididos | por 12.   |
| TRANSPORTE COLETINO  TRANSPORTE ESCOLAR  INTERNET EDUCAÇÃO  INTERNET EDUCAÇÃO  INTERNET EDUCAÇÃO  INTRACUMENTO INÓVEL  INTRACUMENTO INÓVEL  INTRACUMENTO VÍCILO                                                                                                    | INSS                                  |                    |   |               |   | $\leq$   |                        |              |              |           |
| TANAGPORTE ESCOLAR                                                                                                    | TRANSPORTE COLETIVO                   |                    |   |               |   | -   ~    |                        |              |              |           |
| INTERNET  EDUCAÇÃO  FINANCIMENTO INÓVEL  FINANCIMENTO VICILIO  SUBJECTO VICILIO  SUBJECTO VICILIO SUBJECTO VICILIO SUBJECTO SUBJECTO VICILIO SUBJECTO VICILIO SUBJECTO VICILIO SUBJECTO VICILIO SUBJECTO VICILIO SUBJECTO SUBJECTO VICILIO SUBJECTO VI | TRANSPORTE ESCOLAR                    |                    |   |               |   |          |                        |              |              |           |
|                                                                                                    | INTERNET                              |                    |   |               |   |          | 29 Infor               | mar os valo  | ros das dosr | 0626      |
|                                                                                                    | EDUCAÇÃO                              |                    |   |               |   |          | ]                      |              | 103 003 003  | 10303     |
|                                                                                                    | FINANCIAMENTO IMÓVEL                  |                    |   |               |   | _        |                        | mense        | 315.         |           |
|                                                                                                    | FINANCIAMENTO VEÍCULO                 |                    |   |               |   | _        |                        |              |              |           |
| OUTRO TIPO DE FINANCIAMENTO                                                                                                    | OUTRO TIPO DE FINANCIAMEN             | то                 |   |               |   |          |                        |              |              |           |
|                                                                                                    |                                       |                    |   |               |   |          |                        |              |              |           |

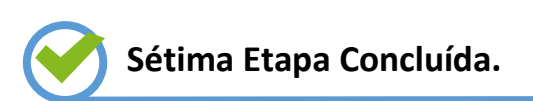

## 11. Concessão da Bolsa Social de Estudo – 8ª Etapa

## a) Outras despesas

| Processo = obcer angust     Processo = obcer angust     Processo = obcer angust |                                       |
|----------------------------------------------------------------------------------------------------|---------------------------------------|
| Image: Contract of the second of the second of the seco                         |                                       |
| Vertices despess   Detrine status de emblembrane pare to provi familie medicete en active familie   Detrine status de emblembrane pare to provi familie medicete en active familie   Detrine status de emblembrane pare to provi familie medicete en active familie   Detrine status de emblembrane pare to provi familie medicete en active familie   Detrine status de emblembrane pare to provi familie medicete en active familie   Detrine status de emblembrane pare to provi familie mediceterine   Detrine status de emblembrane pare to provi familie mediceterine   Duttras despessa   19. Inserir o nome completo.   Crau de parentesco o' o   Selecione   Crau de parentesco o' o   Selecione   Carcelar X   Valor da mensalidade   Selecionar.                                                                                                    |                                       |
| Outras despesa         Outras despesas         Outras despesas         Outras despesas         Outras despesas         Outras despesas         Outras despesas         1º. Inserir o nome completo.         Grau de parentesco com o(a) candidato(a).         Grau de parentesco com o(a) candidato(a).         Grau de parentesco com o(a) candidato(a).         Selecione         andidato         Valor da mensalidade         Valor da mensalidade         Cancelar X         Selecionar.                                                                                                    |                                       |
| Leven passa advance de agree belie, entender entender                         |                                       |
| Little passate que completendrame parte de group familier ente despasse 9 tin   Duccience 9 tin   Duccience 9 tin   Duccience 9 tin   Duccience 9 tin   Duccience 9 tin   Duccience 9 tin   Duccience 9 tin   Duccience 9 tin   Duccience 2º Grau de parentesco com o(a) candidato(a).   Grau de parentesco com o(a) candidato(a). 3º. Nome da instituição de ensino.   Valor da mensalidade 4º. Valor da mensalidade.   Indicionare Cancelar x   Se Clique aqui para adicionar. 5º. Clique aqui para adicionar.                                                                                                    |                                       |
| Outras despesas       1º. Inserir o nome completo.         Nome completo       2º Grau de parentesco com o(a) candidato(a).         Grau de parentesco c/ o       Selecione         candidato       3º. Nome da instituição de ensino.         Valor da mensalidade       4º. Valor da mensalidade.         Adiciong Cancelar X       5º. Clique aqui para adicionar.                                                                                                    |                                       |
| Image: Contrast despessa       1º. Inserir o nome completo.         Nome completo       2º Grau de parentesco com o(a) candidato(a).         Grau de parentesco c'o       Selecione         candidato       3º. Nome da instituição de ensino.         Valor da mensalidade       4º. Valor da mensalidade.         Indicionare       5º. Clique aqui para adicionar.                                                                                                    |                                       |
| Outras despesas       1º. Inserir o nome completo.         Nome completo       2º Grau de parentesco com o(a) candidato(a).         Grau de parentesco c/ o candidato       Selecione         Grau de parentesco c/ o candidato       3º. Nome da instituição de ensino.         Nome da instituição de ensino       3º. Nome da instituição de ensino.         Valor da mensalidade       4º. Valor da mensalidade.         Indicionare       Cancelar ×         5º. Clique aqui para adicionar.                                                                                                    |                                       |
| Outras despesas       1º. Inserir o nome completo.         Nome completo       2º Grau de parentesco com o(a) candidato(a).         Grau de parentesco o' o selecione       3º. Nome da instituição de ensino.         Nome da instituição de ensino       3º. Nome da instituição de ensino.         Valor da mensalidade       4º. Valor da mensalidade.         Adicionare       cancelar *         5º. Clique aqui para adicionar.                                                                                                    |                                       |
| Outras despesas       1º. Inserir o nome completo.         Nome completo       2º Grau de parentesco com o(a) candidato(a).         Grau de parentesco c/ o candidato       3º. Nome da instituição de ensino.         Nome da instituição de ensino       3º. Nome da instituição de ensino.         Valor da mensalidade       4º. Valor da mensalidade.         Adicionarto       Cancelar X         5º. Clique aqui para adicionar.                                                                                                    | <br>ר                                 |
| Nome completo<br>Grau de parentesco c/ o<br>candidato<br>Nome da instituição de ensino<br>Valor da mensalidade<br>Adicionace<br>Cancelar X<br>59. Clique aqui para adicionar.                                                                                                    | ר                                     |
| Grau de parentesco c/ o<br>candidato   Selecione   Nome da instituição de ensino   Valor da mensalidade   4º. Valor da mensalidade.   Selecionar   5º. Clique aqui para adicionar.                                                                                                    |                                       |
| Grad de parentes do 3   candidato   Sectorie   Nome da instituição de ensino   Valor da mensalidade   4º. Valor da mensalidade.     Adicionar ©   Cancelar ¥   5º. Clique aqui para adicionar.                                                                                                    |                                       |
| Nome da instituição de ensino<br>Valor da mensalidade<br>Adicionar® Cancelar x<br>5º. Clique aqui para adicionar.                                                                                                    | í l                                   |
| Valor da mensalidade<br>Adicionar O Cancelar ×<br>5º. Clique aqui para adicionar.                                                                                                    | J                                     |
| Adicionaco Cancelar ×<br>5º. Clique aqui para adicionar.                                                                                                    |                                       |
| Adicionar.                                                                                                    |                                       |
| 5º. Clique aqui para adicionar.                                                                                                    |                                       |
|                                                                                                    |                                       |
| 1º. Informe o integrante do<br>grupo familiar.                                                                                                    | · · · · · · · · · · · · · · · · · · · |
| Integrante do grupo familiar Selecione 🔻                                                                                                    |                                       |
| Tipo de despesa Selecione                                                                                                    |                                       |
| 2º. Informe o t                                                                                                    | ipo de desp:                          |
| Especifique                                                                                                    |                                       |
| detalhes da Valor mensal                                                                                                    |                                       |
| despesa.                                                                                                    |                                       |
| Adicionar O Cancelar X                                                                                                    |                                       |
| 4º. Inserir o v                                                                                                    |                                       |
|                                                                                                    | alor mensa                            |
| 5º. Clique aqui para adicionar.                                                                                                    | ralor mensa                           |

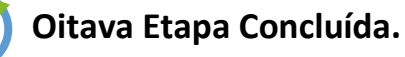

#### 12. Concessão da Bolsa Social de Estudo – 9ª Etapa

#### a) Registro do responsável financeiro

O candidato deverá preencher todos os dados do responsável financeiro, inclusive sua relação de parentesco com o mesmo. O responsável financeiro é aquele que assume a responsabilidade pelo pagamento dos encargos educacionais, independentemente de integrar ou não o mesmo grupo familiar do candidato.

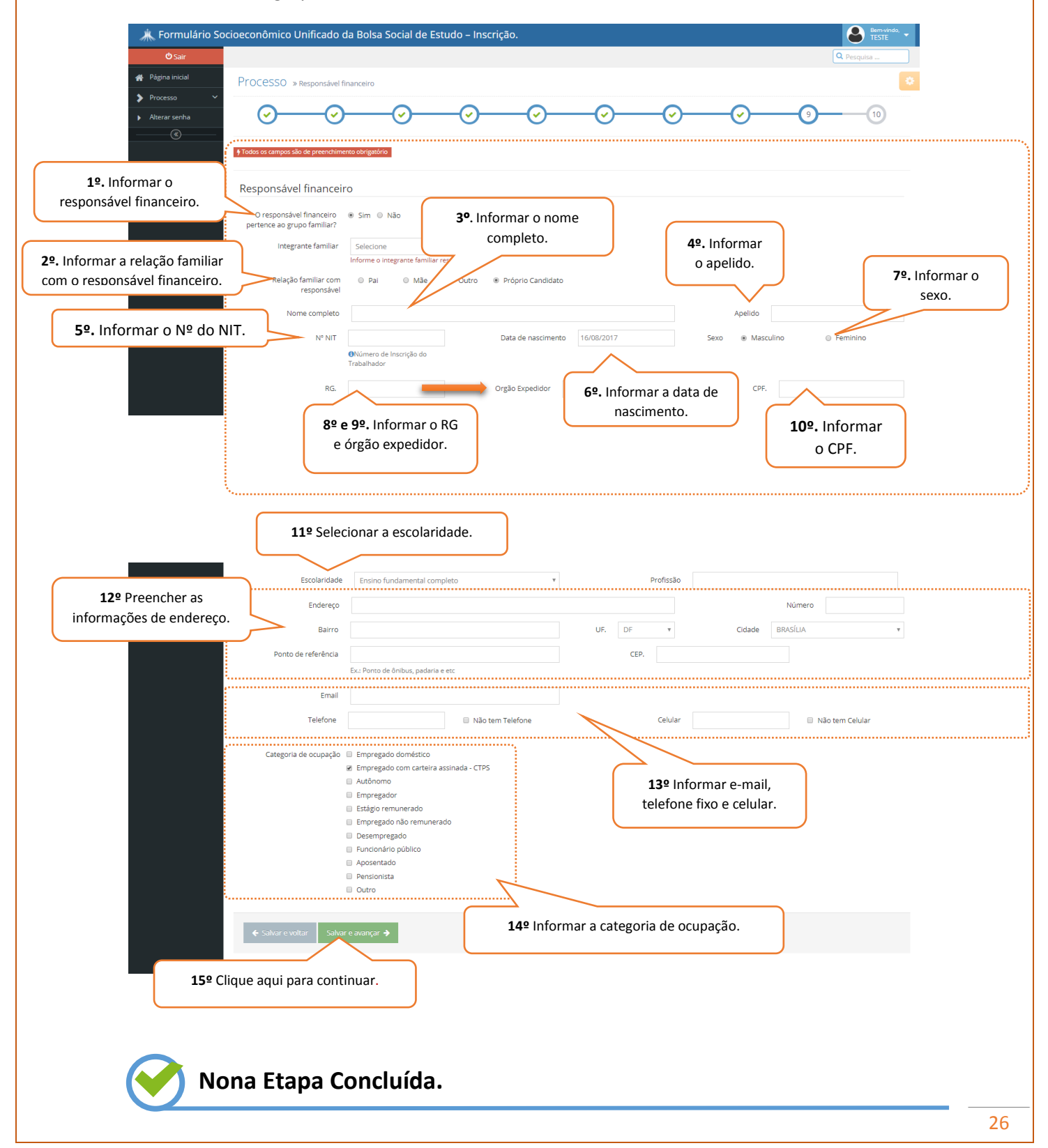

#### 13. Concessão da Bolsa Social de Estudo – 10ª Etapa

#### a) Referências

As referências pessoais a serem informadas se referem ao responsável financeiro. O preenchimento de tais informações é de caráter obrigatório e de sua inteira responsabilidade. Sendo assim, os dados informados deverão ser válidos e relativos a **02 (duas) referências pessoais, maiores de 18 (dezoito) anos, absolutamente capazes e que possuam endereços distintos e que não façam parte do grupo familiar do (a) candidato/responsável legal e/ou financeiro.** 

| a Formulário Socioeconômico Unificado da Bolsa Social de Estudo – Inscrição.                                                                                                    | Bemvindo, TESTE                   |
|----------------------------------------------------------------------------------------------------|-----------------------------------|
| Pagna inicial     Processo » Referência                                                                                                    | Q. Pesquisa                       |
| > Processo            > Atterar sentra         O         O <th></th> |                                   |
| Prodos os campos são de preendumento obrigadóro     Pessoas para referências     Possui referência?     O Sim     O Não     É obrigadorio para a inscrição o cadastro de no mínimo duas referências pessoais                                                                                                    | isoas                             |
| K Formulário Socioeconômico Unificado da Bolsa Social de Estudo - Inscrição.           Ø Sair                                                                                                    | Remunda. •<br>TESTE<br>© Pesquisa |
|                                                                                                    | ●                                 |
| Pessoas para referências      Augusta de prendumento obrigatório      Pessoas para referências      Augusta de prendumento adrigatorio      2º. Informar o nome completo.                                                                                                    |                                   |
| 3º. Informar o grau de parentesco.                                                                                                    | P. Informar o telefone.           |
| Telefone                                                                                                    |                                   |
| 5º. Informar o endereco.                                                                                                    | a cidade.                         |
| Adicionar • Cancelar x                                                                                                    |                                   |
| P=. Clique em adicionar<br>para salvar as informações. ← Salvar e ovançar →                                                                                                    |                                   |
| 8º. Finalizado o processo de<br>cadastramento de referências<br>pessoais, clique em "salvar e avançar".                                                                                                    |                                   |
| Décima Etapa Concluída.                                                                                                    |                                   |

#### b) Dicas/observações - 10ª etapa

I: O candidato/responsável legal e/ou financeiro deverá informar no mínimo 02 (duas) referências pessoais, maiores de 18 (dezoito) anos, absolutamente capazes e que possuam endereços distintos e que não façam parte do grupo familiar do(a) candidato/responsável legal e/ou financeiro.

#### 14. Anexos e Comprovantes

Nesta etapa o(a) candidato/responsável legal e/ou financeiro deverá selecionar a opção "não", uma vez que <u>TODOS</u> os documentos devem ser entregues pessoalmente no Programa de Concessão de Benefício da instituição de ensino.

| a Formulário So  | cioeconômico Unificado da Bolsa Social de Estudo – Inscrição.                                                                                                    | 6        | Bem-vindo,<br>PATRÍCIA |
|------------------|----------------------------------------------------------------------------------------------------|----------|------------------------|
| ڻ Sair           |                                                                                                    | Q Pe     | squisa                 |
| 🖀 Página inicial | Processo » Anexo e comprovantes                                                                                                    |          |                        |
| Processo         |                                                                                                    | $\sim$   |                        |
| Alterar senha    |                                                                                                    | <u> </u> | <b>-</b>               |
|                  | Analises of concentrations and environmentors and environmentor environmentors and environmentors and environmentor environmentors and environmentors and environmentor environmentors and environmentor environmentors and environmentor environmentors and environmentor environmentors and environmentor environmentors and environmentor environmentor environ |          |                        |
|                  | ← Salvar e voltar Salvar e concluir O                                                                                                    |          |                        |
|                  |                                                                                                    |          |                        |
|                  | 2º Clique em salvar e concluir.                                                                                                    |          |                        |

**Atenção!** Após o preenchimento completo do formulário o candidato/responsável legal e/ou financeiro deverá clicar em salvar e concluir, para garantir a efetivação de sua inscrição.

#### 15. Impressão

- a) Impressão do Formulário Eletrônico Socioeconômico da Bolsa Social de Estudo
  - O(a) candidato/responsável financeiro poderá realizar alterações em seu cadastro socioeconômico, <u>somente</u> durante o período pré-estabelecido para a inscrição. Finalizado esse prazo, o sistema <u>não permitirá</u> realizar nenhuma alteração dos dados registrados no formulário;
  - A impressão do Formulário Eletrônico Socioeconômico Unificado da Bolsa Social de Estudo é imprescindível, pois o mesmo deverá ser entregue pessoalmente na instituição de ensino, juntamente com a documentação exigida.
  - O formulário deve ser impresso durante o período pré-estabelecido para a inscrição. Finalizado este prazo, o mesmo ficará indisponível.

|                                                    | <b>3º</b> Clique aqui para imprimir o formulário;                                                                                                    |
|----------------------------------------------------|----------------------------------------------------------------------------------------------------|
|                                                    |                                                                                                    |
| Print                                              | 1º Clique aqui para girar o formulário; 🔷 🛨 🖶                                                                                                    |
| 🗼 Formulário Sc                                    | ocioeconômico Unificado da Bolsa Social de Estudo – Inscrição.                                                                                                    |
| ♥ Sair                                             | Formulário » Formulário de Inscrição Estudo da Bolsa Social de                                                                                                    |
| Processo     Alterar senha     (     (     (     ) | Estudo, não gera diverto adquirido ou<br>expectaritos de direito ao candidato a renorvação<br>da Boisa Social de Estudo. O candidato que não<br>agendar previamente a entrega da<br>documentarizão, sera eliminado do Processo de                                                                                                    |
|                                                    | Renovação da Bolsa Social de Estudo para o<br>ano letvo de 2017.Ao finalizar o prenchimento<br>do Formular Central de Estudo a candidato deve<br>Bolsa Social de Estudo a candidato deve<br>imprimi-lo a agendar sua entrega juntamente<br>imprimi-lo a agendar sua entrega juntamente<br>imprimi-lo a agendar sua entrega juntamente<br>imprimi-lo a agendar sua entrega juntamente<br>imprimi-lo a agendar sua entrega juntamente<br>imprimi-lo a agendar sua entrega juntamente<br>imprimi-lo a agendar sua entrega juntamente<br>imprimi-lo agendar sua entrega juntamente<br>imprimi-lo agendar sua entrega sua entrega sua entrega sua entrega sua entrega sua entrega sua entrega sua entrega sua entrega sua e |
|                                                    | CAPA DO PROCESSO Nº decumentaria e indeferimente de<br>decumentaria e indeferimente de<br>processe como um todo.                                                                                                    |
|                                                    | NOME COMPLETO DO CANDIDATO Nº DE INSCRIÇÃO DO CANDIDATO MATRICULA                                                                                                    |
|                                                    |                                                                                                    |

**Atenção!** O Formulário Eletrônico Socioeconômico Unificado da Bolsa Social de Estudo deverá ser impresso durante o período de inscrição. Finalizado esse prazo, o mesmo ficará indisponível.

#### 16. Considerações Finais

- A UBEC não se responsabiliza por inscrições não recebidas, independentemente do motivo alegado, a exemplo das falhas técnicas de envio do formulário de inscrição, congestionamento das linhas de comunicação e/ou realização de procedimentos indevidos, dentre outros fatores externos que impossibilitem a transferência de dados;
- É de responsabilidade do candidato/responsável legal e/ou financeiro, o acompanhamento da inscrição, devendo estes certificarem-se de que realizaram todos os procedimentos necessários à sua efetivação;
- Após a inscrição, o responsável pelo candidato deverá ligar ou comparecer pessoalmente à instituição de ensino em que o bolsista esteja participando do processo seletivo, no intuito de agendar o dia e o horário para a entrega da documentação exigida, nas datas previstas no edital normativo, sob pena desligamento automática do processo de concessão do benefício;
- Para que o processo de concessão ocorra com tranquilidade, é de suma importância que os responsáveis financeiros do(s) candidatos(as) estejam atentos às instruções descritas no edital normativo, bem como às informações e solicitações posteriores, a serem publicadas nos endereços eletrônicos das instituições de ensino que promoverão o Processo Seletivo de Concessão da Bolsa Social de Estudo para o 1º semestre letivo de 2018. Recomenda-se também, atenção ao recebimento dos comunicados via *e-mail*, pois, caso necessário, a UBEC enviará informações relativas ao andamento do processo para os endereços eletrônicos cadastrados;
- Destacamos que o agendamento e a observância do local de entrega da documentação são de exclusiva responsabilidade do candidato/responsável legal e/ou financeiro, bem como o comparecimento à instituição de ensino em data e horário previamente agendados para a entrega do Formulário Eletrônico Socioeconômico Unificado da Bolsa Social de Estudo, <u>IMPRESSO e ASSINADO</u>, juntamente com os documentos obrigatórios (originais e cópias) previstos no edital normativo;
- O resultado da Concessão da Bolsa Social de Estudo será divulgado nos endereços eletrônicos das instituições de acordo com o cronograma anexo ao Edital Normativo do período;

 Após a divulgação do resultado final, o candidato/responsável legal e/ou financeiro deverá comparecer à instituição de ensino no dia previamente informado no edital normativo, para a assinatura do Termo Aditivo ao Contrato de Prestação de Serviços Educacionais. A não assinatura deste inviabilizará a concessão/renovação do benefício.

## REALIZAÇÃO

UBEC - União Brasiliense de Educação e Cultura.